Túnel IPsec dinâmico entre um ASA endereçado estaticamente e um roteador Cisco IOS endereçado dinamicamente que usa o exemplo de configuração do CCP

## Contents

Introduction Prerequisites Requirements Componentes Utilizados Conventions Informações de Apoio Configurar Diagrama de Rede Configurações Verificar Verificar parâmetros de túnel através do CCP Verificar o status do túnel através da CLI do ASA Verificar os parâmetros do túnel por meio da CLI do roteador Troubleshoot Informações Relacionadas

# **Introduction**

Este documento fornece uma configuração de exemplo de como habilitar o PIX/ASA Security Appliance a aceitar conexões IPsec dinâmicas do roteador Cisco IOS<sup>®</sup>. Neste cenário, o túnel de IPsec é estabelecido quando o túnel é iniciado somente da extremidade do Roteador. O ASA não pôde iniciar um túnel VPN devido à configuração de IPSec dinâmica.

Essa configuração permite que o PIX Security Appliance crie um túnel dinâmico de LAN para LAN (L2L) IPsec com um roteador VPN remoto. Esse roteador recebe dinamicamente seu endereço IP público externo de seu provedor de serviços de Internet. O Dynamic Host Configuration Protocol (DHCP) fornece esse mecanismo para alocar endereços IP dinamicamente do provedor. Isso permite que os endereços IP sejam reutilizados quando os hosts não precisarem mais deles.

A configuração no Roteador é feita com o uso do <u>Cisco Configuration Professional</u> (CCP). O CCP é uma ferramenta de gerenciamento de dispositivos baseada em GUI que permite configurar roteadores baseados em Cisco IOS. Consulte <u>Configuração Básica do Roteador Usando o Cisco</u> <u>Configuration Professional</u> para obter mais informações sobre como configurar um roteador com CCP.

Consulte <u>VPN site a site (L2L) com ASA</u> para obter mais informações e exemplos de configuração no estabelecimento de túnel IPsec que usam ASA e Cisco IOS Routers.

Consulte <u>VPN site a site (L2L) com IOS</u> para obter mais informações e um exemplo de configuração no estabelecimento de túnel de IPSec dinâmico com o uso de PIX e Cisco IOS Router.

# **Prerequisites**

## **Requirements**

Antes de tentar essa configuração, verifique se o ASA e o roteador têm conectividade com a Internet para estabelecer o túnel IPSEC.

### **Componentes Utilizados**

As informações neste documento são baseadas nestas versões de software e hardware:

- Cisco IOS Router1812 que executa o Cisco IOS Software Release 12.4
- Software Cisco ASA 5510 versão 8.0.3

The information in this document was created from the devices in a specific lab environment. All of the devices used in this document started with a cleared (default) configuration. If your network is live, make sure that you understand the potential impact of any command.

### **Conventions**

Consulte as <u>Convenções de Dicas Técnicas da Cisco para obter mais informações sobre</u> <u>convenções de documentos.</u>

# Informações de Apoio

Neste cenário, a rede 192.168.100.0 está atrás do ASA e a rede 192.168.200.0 está atrás do Cisco IOS Router. Pressupõe-se que o Roteador obtenha seu endereço público através do DHCP de seu ISP. Como isso coloca um problema na configuração de um peer estático na extremidade do ASA, você precisa abordar o modo de configuração de criptografia dinâmica para estabelecer um túnel site a site entre o ASA e o Cisco IOS Router.

Os usuários da Internet na extremidade do ASA são convertidos para o endereço IP de sua interface externa. Pressupõe-se que o NAT não esteja configurado na extremidade do roteador do Cisco IOS.

Agora, estes são os principais passos a serem configurados na extremidade do ASA para estabelecer um túnel dinâmico:

- 1. Fase 1 Configuração relacionada ao ISAKMP
- 2. configuração de isenção de NAT
- 3. Configuração de mapa de criptografia dinâmico

O roteador do Cisco IOS tem um mapa de criptografia estático configurado porque se supõe que o ASA tenha um endereço IP público estático. Esta é a lista dos principais passos a serem

configurados na extremidade do Cisco IOS Router para estabelecer um túnel IPSEC dinâmico.

- 1. Fase 1 Configuração relacionada ao ISAKMP
- 2. Configuração relacionada ao mapa de criptografia estático

Essas etapas são descritas em detalhes nessas configurações.

## **Configurar**

Nesta seção, você encontrará informações para configurar os recursos descritos neste documento.

Nota: Use a Command Lookup Tool (somente clientes registrados) para obter mais informações sobre os comandos usados nesta seção.

### Diagrama de Rede

Este documento utiliza a seguinte configuração de rede:

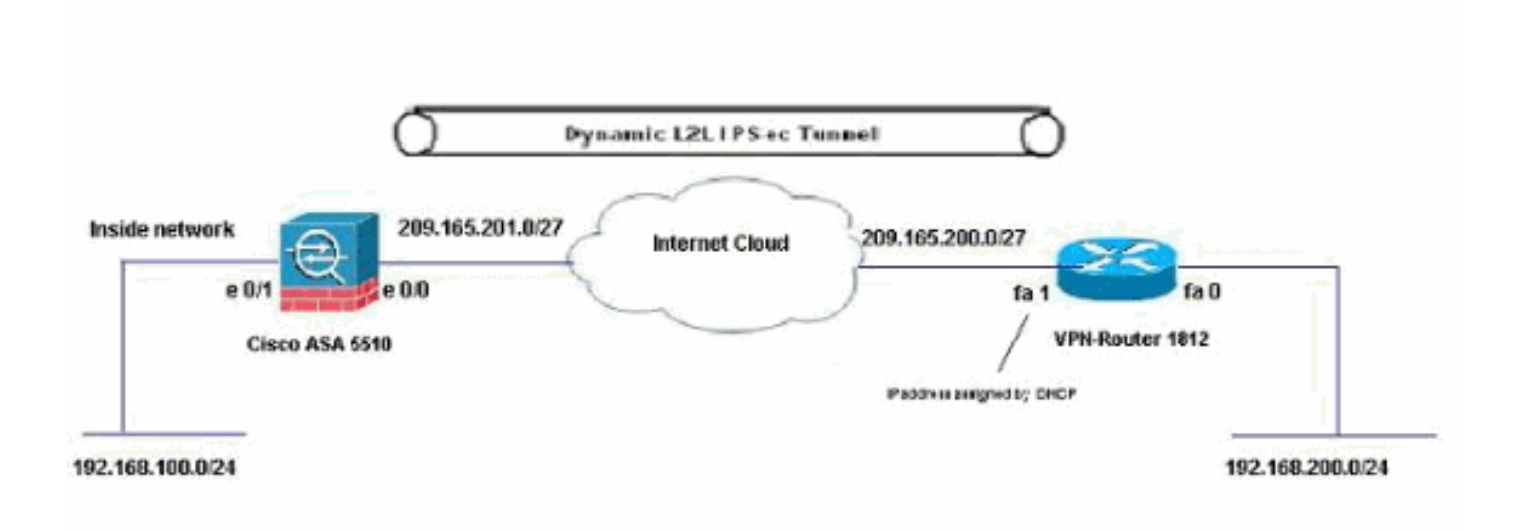

### **Configurações**

Esta é a configuração de VPN IPsec no VPN-Router com CCP. Conclua estes passos:

 Abra o aplicativo CCP e escolha Configure > Security > VPN > Site to Site VPN. Clique na guia Iniciar selecionada.

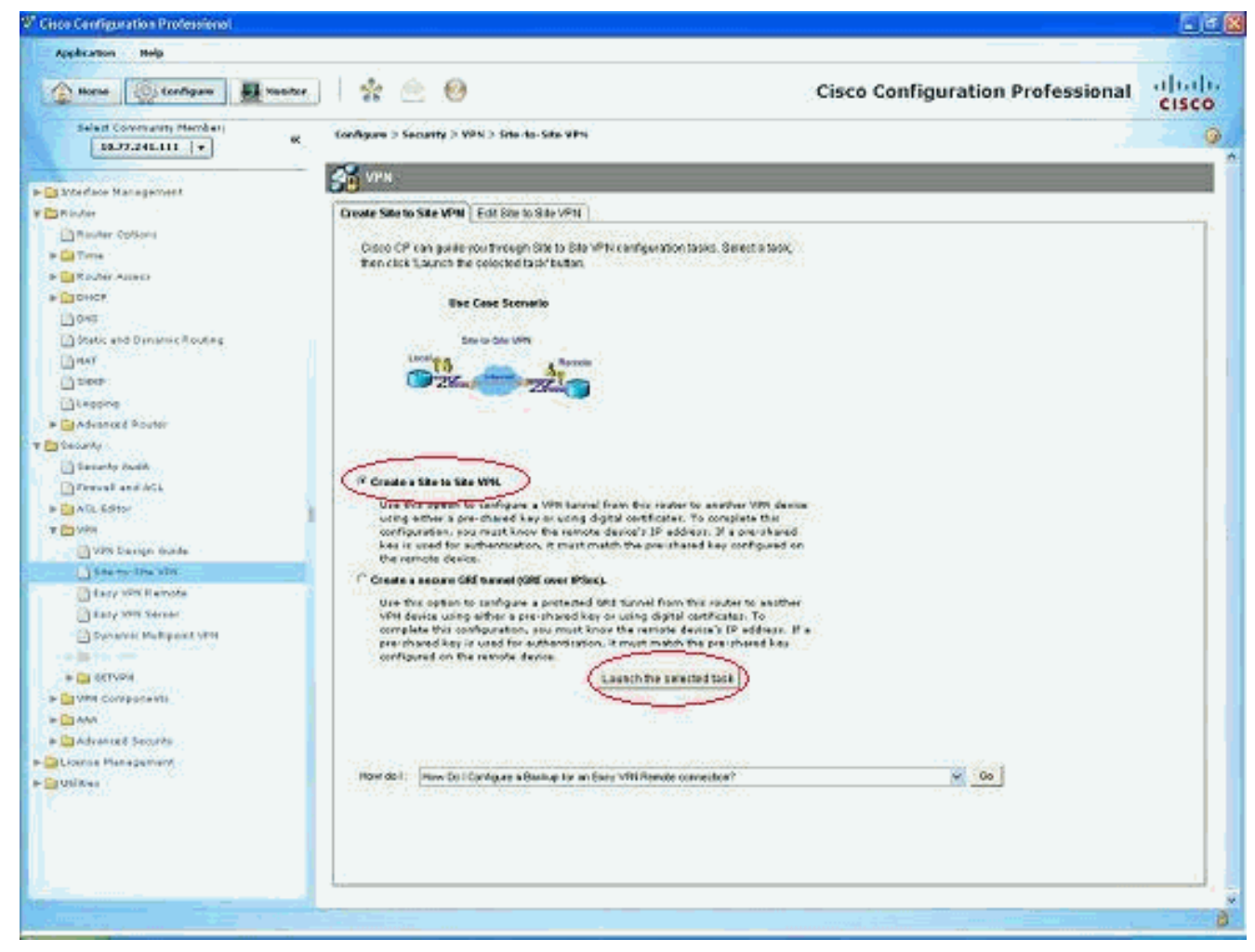

#### 2. Escolha o assistente passo a passo e clique em

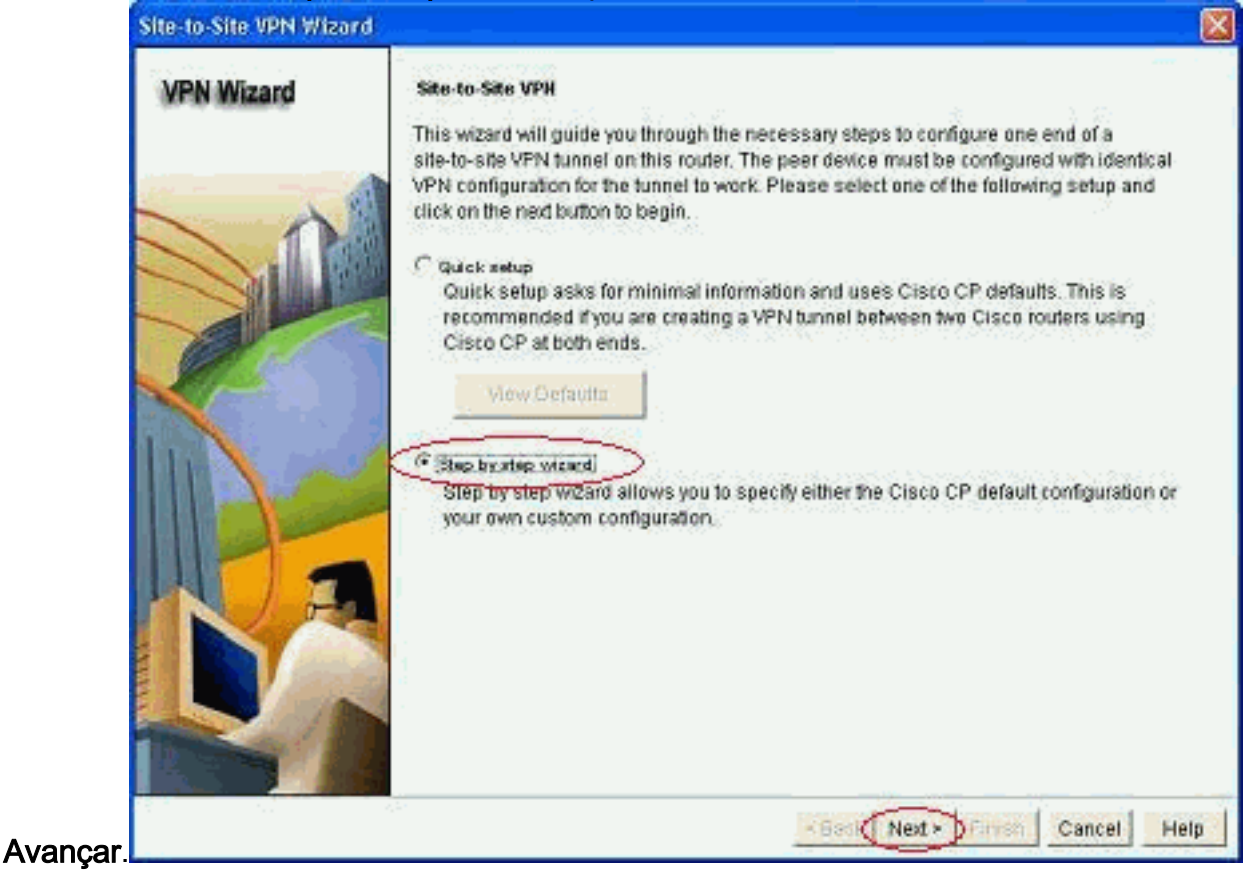

3. Preencha o endereço IP do peer remoto junto com os detalhes da

| Site-to-Site VPN Wiza | rd                                                                                                    |                                       |
|-----------------------|----------------------------------------------------------------------------------------------------|---------------------------------------|
| VPN Wizard            | VPN Connection Information<br>Select the interface for this VPN connection:                                              | FastEthemet1 💌 Details                |
|                       | Peer Identity<br>Select the type of peer(s) used for this VPP<br>connection:<br>Enter the IP address of the remote peer. | Peer with static P address 🔗          |
|                       | Authentication<br>Authentication ensures that each end of the<br>key.                                                    | e VPN connection uses the same secret |
|                       | Pre-shared Keys     pre-shared key     Re-enter Key:                                                                     | C Digital Certificates                |
|                       |                                                                                                    | < Back Next > Firmen Cancel Help      |

autenticação.

4. Escolha as propostas de IKE e clique em

| VPN Wizard                                                                                                    | IKE P<br>IKE p<br>meth<br>devic<br>devic | Proposals<br>incoposals s<br>od that is u<br>e. For the V<br>e should b | specify the en<br>ised by this n<br>/PN connecti<br>e configured | cryption algo<br>outer when n<br>on to be esta<br>with at least | rithm, authentical<br>egotialing a VPN<br>blished with the r<br>one of the policie | ion algorithm and<br>connection with t<br>emote device, the<br>s listed below. | d key exchange<br>he remote<br>a remote |
|----------------------------------------------------------------------------------------------------|------------------------------------------|-------------------------------------------------------------------------|------------------------------------------------------------------|-----------------------------------------------------------------|------------------------------------------------------------------------------------|--------------------------------------------------------------------------------|-----------------------------------------|
|                                                                                                    |                                          | Priority                                                                | Encryption<br>3DES<br>DES                                        | Hash<br>SHA_1<br>MD5                                            | D-H Group<br>group2<br>group2                                                      | Authentication<br>PRE_SHARE<br>PRE_SHARE                                       | Type<br>Cisco CP Defi<br>User Defined   |
|                                                                                                    |                                          | Add.,                                                                   | Edit.                                                            |                                                                 |                                                                                    |                                                                                |                                         |
| Contraction of the local division of the local division of the loc |                                          |                                                                         |                                                                  |                                                                 |                                                                                    |                                                                                |                                         |

5. Defina os detalhes do conjunto de transformações e clique em

| ite-to-Site VPN Wizor | d                                                                                                    |                                                                                                    |                                                                                       |                                                                                                    |
|-----------------------|----------------------------------------------------------------------------------------------------|----------------------------------------------------------------------------------------------------|---------------------------------------------------------------------------------------|----------------------------------------------------------------------------------------------------|
| VPN Wizard            | Transform Set<br>A transform set sp<br>data in the VPN tur<br>communicate, the<br>one selected below<br>Click the Add., but<br>transform set<br>Select Transform | vecifies the encryption and aut<br>nnel. Since the two devices m<br>remote device must be config<br>w<br>tton to add a new transform s<br>Set: | thentication algorit<br>iust use the same<br>gured with the sam<br>et and the Edit bu | rms used to protect the<br>algorithms to<br>re transform set as the<br>rition to edit the specified |
|                       | myset                                                                                                    |                                                                                                    |                                                                                       |                                                                                                    |
|                       | Details of the s                                                                                                    | specified transform set                                                                                                    |                                                                                       |                                                                                                    |
|                       | Name                                                                                                    | ESP Encryption                                                                                                    | ESP Integrity                                                                         | AH Integrity                                                                                        |
|                       |                                                                                                    | 201_020                                                                                                    |                                                                                       |                                                                                                    |
|                       | <u> </u>                                                                                                    |                                                                                                    | <u> </u>                                                                              | 2                                                                                                   |
|                       | Add                                                                                                    | Edit                                                                                                    | Deek Nexts   F                                                                        | Cancal Hain                                                                                         |

Avançar.

6. Defina o tráfego que precisa ser criptografado e clique em

| VPN Wizard | Traffic to protect<br>IPSec rules define the traffic, such as file trans<br>protected by this VPN connection. Other data to<br>device. You can protect all traffic between a pa<br>specify an IPSec rule that defines the traffic typ | ders (FTP) and e-mail (SMTP) that will be<br>raffic will be sent unprotected to the remoti<br>dicular source and destination subnet, or<br>es to be protected. |
|------------|----------------------------------------------------------------------------------------------------|----------------------------------------------------------------------------------------------------|
|            | Protect all traffic between the following subn                                                                                                    | ets                                                                                                    |
|            | Local Network                                                                                                    | Remote Network                                                                                                    |
|            | Enter the IP address and subnet mask of<br>the network where IPSec traffic originates.                                                                                                    | Enter the IP Address and Subnet Was<br>the destination Network                                                                                                 |
|            | IP Address:                                                                                                    | IP Address:                                                                                                    |
|            | 192 168.200.0                                                                                                    | 192.168.100.0                                                                                                    |
|            | Subnet Mask:                                                                                                    | Subnet Mask                                                                                                    |
|            | 255.255.255.0 or 24                                                                                                    | 255.255.255.0 or 24                                                                                                    |
|            | Create/Select an access-list for IPSec traffic                                                                                                    |                                                                                                    |
| 10         | 2.20 A                                                                                                    | * Back   Next + Concel   Cancel                                                                                                    |

7. Verifique o resumo da configuração de criptografia IPsec e clique em

| VPN Wizard | Summary of the                                           | Configuration                                           |                        |                   |
|------------|----------------------------------------------------------|---------------------------------------------------------|------------------------|-------------------|
|            | Click Finish to de                                       | liver the configuration                                 | on to the router.      |                   |
|            | IKE Policies:<br>Hash                                    | DH Group                                                | Authentication         | Encryption        |
|            | MD5<br>SHA_1                                             | group2<br>group2                                        | PRE_SHARE<br>PRE_SHARE | DES<br>3DES       |
| IDA        | Transform Sets:<br>Namez<br>ESP En<br>ESP Int<br>Mode: T | nyset<br>cryption.ESP_DES<br>egrity.ESP_MD5_Hk<br>UNNEL | мс                     |                   |
| NA         | IPSec Rule:<br>permit :                                  | all ip traffic from 192.                                | 168 200.0 0.0.0.255 to | 192.168.100.0 0.0 |
|            | Test VPN con                                             | nectivity after configu                                 | nng.                   |                   |

8. Clique em **Deliver** para enviar a configuração para o roteador VPN.

| Deliver Configuration to Router                                                                                                    |                  |
|----------------------------------------------------------------------------------------------------|------------------|
| Deliver delta commands to the router's running config.<br>Preview commands that will be delivered to the router's running configuration.                                                                                                    |                  |
| crypto ipsec transform-set myset esp-md5-hmac esp-des<br>mode tunnel<br>exit<br>crypto map SDM_CMAP_1 1 ipsec-isakmp<br>description Tunnel to209.165.201.2<br>set transform-set myset<br>set peer 209.165.201.2<br>match address 101<br>evit |                  |
| interface FastEthernet1                                                                                                    | ×                |
| The differences between the running configuration and the startup configuration at the router is turned off.                                                                                                    | re lost whenever |
| This operation can take several minutes.                                                                                                    |                  |
| Deliver Cancel Save to file Help                                                                                                    |                  |

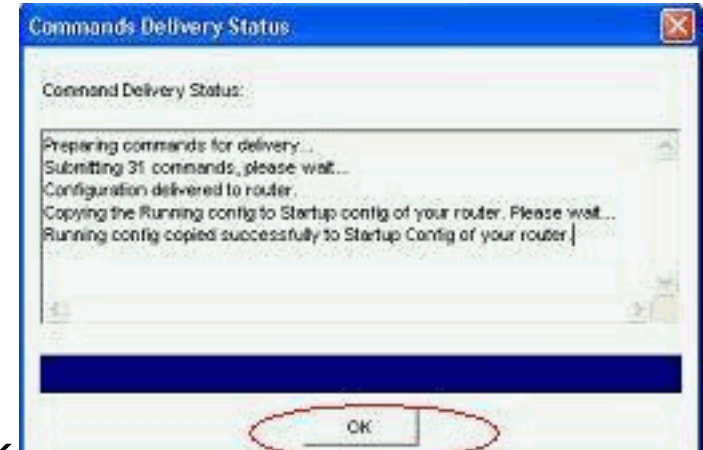

### 9. Click OK.

Configuração de CLI

- <u>Ciscoasa</u>
- Roteador VPN

#### Ciscoasa

```
ciscoasa(config)#show run
: Saved
:
ASA Version 8.0(3)
1
hostname ciscoasa
enable password 8Ry2YjIyt7RRXU24 encrypted
names
1
interface Ethernet0/0
nameif outside
security-level 0
 ip address 209.165.201.2 255.255.254
!
interface Ethernet0/1
nameif inside
 security-level 100
ip address 192.168.100.1 255.255.255.0
1
interface Ethernet0/2
shutdown
no nameif
no security-level
no ip address
!
interface Ethernet0/3
shutdown
no nameif
no security-level
no ip address
I
interface Management0/0
shutdown
no nameif
no security-level
no ip address
!
passwd 2KFQnbNIdI.2KYOU encrypted
ftp mode passive
   - Output suppressed access-list nonat extended permit
```

```
ip 192.168.100.0 255.255.255.0 192.168.200.0
255.255.255.0
no pager
mtu outside 1500
mtu inside 1500
icmp unreachable rate-limit 1 burst-size 1
asdm image disk0:/asdm-613.bin
no asdm history enable
arp timeout 14400
!!--- Define the nat-translation for Internet users
global (outside) 1 interface
nat (inside) 1 192.168.100.0 255.255.255.0
!!--- Define the nat-exemption policy for VPN traffic
nat (inside) 0 access-list nonat
route outside 0.0.0.0 0.0.0.0 209.165.201.1 1
1
timeout xlate 3:00:00
timeout conn 1:00:00 half-closed 0:10:00 udp 0:02:00
icmp 0:00:02
timeout sunrpc 0:10:00 h323 0:05:00 h225 1:00:00 mgcp
0:05:00 mgcp-pat 0:05:00
timeout sip 0:30:00 sip_media 0:02:00 sip-invite 0:03:00
sip-disconnect 0:02:00
timeout uauth 0:05:00 absolute
dynamic-access-policy-record DfltAccessPolicy
no snmp-server location
no snmp-server contact
snmp-server enable traps snmp authentication linkup
linkdown coldstart
!!--- Configure the IPsec transform-set crypto ipsec
transform-set myset esp-des esp-md5-hmac
!!--- Configure the dynamic crypto map crypto dynamic-
map mymap 1 set transform-set myset
crypto dynamic-map mymap 1 set reverse-route
crypto map dyn-map 10 IPSec-isakmp dynamic mymap
crypto map dyn-map interface outside
!!--- Configure the phase I ISAKMP policy crypto isakmp
policy 10
authentication pre-share
encryption des
hash md5
group 2
lifetime 86400
!!--- Configure the default L2L tunnel group parameters
tunnel-group DefaultL2LGroup IPSec-attributes
pre-shared-key *
1
class-map inspection_default
match default-inspection-traffic
1
1
policy-map type inspect dns preset_dns_map
parameters
 message-length maximum 512
policy-map global_policy
class inspection_default
 inspect dns preset_dns_map
 inspect ftp
 inspect h323 h225
```

| inspect                                         | h323 ras                   |  |  |  |  |
|-------------------------------------------------|----------------------------|--|--|--|--|
| inspect                                         | netbios                    |  |  |  |  |
| inspect                                         | rsh                        |  |  |  |  |
| inspect                                         | rtsp                       |  |  |  |  |
| inspect                                         | skinny                     |  |  |  |  |
| inspect                                         | esmtp                      |  |  |  |  |
| inspect                                         | sqlnet                     |  |  |  |  |
| inspect                                         | sunrpc                     |  |  |  |  |
| inspect                                         | tftp                       |  |  |  |  |
| inspect                                         | sip                        |  |  |  |  |
| inspect                                         | xdmcp                      |  |  |  |  |
| !                                               |                            |  |  |  |  |
| service-po                                      | olicy global_policy global |  |  |  |  |
| prompt hostname context                         |                            |  |  |  |  |
| Cryptochecksum:d41d8cd98f00b204e9800998ecf8427e |                            |  |  |  |  |
| : end                                           |                            |  |  |  |  |
| ciscoasa(c                                      | config)#                   |  |  |  |  |

O CCP cria essa configuração no roteador VPN.

```
Roteador VPN
VPN-Router#show run
Building configuration...
1
version 12.4
service timestamps debug datetime msec
service timestamps log datetime msec
no service password-encryption
!
hostname VPN-Router
1
Ţ
username cisco privilege 15 secret 5
$1$UQxM$WvwDZbfDhK3wS26C9xYns/
username test12 privilege 15 secret 5
$1$LC0U$ex3tp4hM8CYD.HJSRDfQ01
1
!!--- Output suppressed no aaa new-model ip subnet-zero
! ip cef ! crypto isakmp enable outside
!
crypto isakmp policy 1
encrypt 3des
 authentication pre-share
group 2
!
crypto isakmp policy 2
hash md5
authentication pre-share
group 2
!
1
crypto isakmp key cisco123 address 209.165.201.2
1
!
crypto ipsec transform-set myset esp-des esp-md5-hmac
1
1
crypto map SDM_CMAP_1 1 IPSec-isakmp
description Tunnel to209.165.201.2
 set peer 209.165.201.2
 set transform-set myset
```

```
match address 101
1
1
interface BRI0
no ip address
shutdown
!
interface Dot11Radio0
no ip address
shutdown
speed basic-1.0 basic-2.0 basic-5.5 6.0 9.0 basic-11.0
12.0 18.0 24.0 36.0 48.0 54.0
station-role root
!
interface Dot11Radio1
no ip address
 shutdown
speed basic-6.0 9.0 basic-12.0 18.0 basic-24.0 36.0
48.0 54.0
station-role root
!
interface FastEthernet0
ip address 192.168.200.1 255.255.255.0
 duplex auto
speed auto
1
interface FastEthernet1
ip address dhcp
duplex auto
 speed auto
 crypto map SDM_CMAP_1
!
interface FastEthernet2
no ip address
shutdown
!
interface FastEthernet3
no ip address
shutdown
!
interface FastEthernet4
no ip address
shutdown
interface FastEthernet5
no ip address
shutdown
1
interface FastEthernet6
no ip address
shutdown
1
interface FastEthernet7
no ip address
shutdown
!
interface FastEthernet8
no ip address
shutdown
ļ
interface FastEthernet9
no ip address
 shutdown
```

```
interface Vlan1
no ip address
!
ip classless
ip route 0.0.0.0 0.0.0.0 209.165.200.1
!
!!--- Output suppressed ! ip http server ip http
authentication local ip http secure-server ! access-list
100 permit ip 0.0.0.0 255.255.255.0 0.0.0.0
255.255.255.0
access-list 101 remark CCP_ACL Category=4
access-list 101 remark IPSEC Rule
access-list 101 permit ip 192.168.200.0 0.0.0.255
192.168.100.0 0.0.0.255
1
!
!
!
control-plane
!
!
line con 0
line aux 0
line vty 0 4
privilege level 15
login local
transport input telnet ssh
line vty 5 15
privilege level 15
login local
transport input telnet ssh
1
no scheduler allocate
end
```

# **Verificar**

Use esta seção para confirmar se a sua configuração funciona corretamente.

A <u>Output Interpreter Tool (somente clientes registrados) (OIT) oferece suporte a determinados</u> <u>comandos show.</u> Use a OIT para exibir uma análise da saída do comando show.

- Verificação dos parâmetros de túnel através do CCP
- Verificando o status do túnel através da CLI do ASA
- Verificação dos parâmetros de túnel através da CLI do roteador

## Verificar parâmetros de túnel através do CCP

 Monitore o tráfego que passa pelo túnel IPsec.

| nos carringuestios erroressenta.                                                                                          |                                   |                                                                                                   | <u>P</u>                                                                                                    |
|----------------------------------------------------------------------------------------------------|-----------------------------------|---------------------------------------------------------------------------------------------------|----------------------------------------------------------------------------------------------------|
| Appleation Help                                                                                                    | - 1 🖈 🖄 🥹                         | Cisc                                                                                              | o Configuration Professional                                                                                                    |
| Select Convenienty Member                                                                                                 | IX Nonitor > Security > VPN State | us > 185ac Tuennia                                                                                |                                                                                                    |
| Router<br>Security<br>Chevral Matur<br>Security<br>Lates Turnals                                                          | VPH Boous                         | Each row represents one (PDec Tunnel) Local (P Premoto (P Peer ) 2001/05/2001/2000 (C 2001/2000 ) | Territ Tannel. Update<br>Territ Datas<br>F Estapouldon Packets<br>P Estapouldon Packets                                                                                                    |
| Second Locate     Second Locate     Second Locate     Second Locate     Second Locate     Second Locate     Second Locate |                                   | -Turnel Statu                                                                                     | P Send Errar Packets                                                                                                    |
| MEL NO                                                                                                    |                                   | Provention Package data avery 13 sec.                                                             | ton Packets Send Error Packets Perserved Error Packets                                                                                                    |
|                                                                                                    | 1                                 | Transmission Patients                                                                             | Because of draw Perchants                                                                                                    |
|                                                                                                    |                                   | Send Data Pickets                                                                                 | 1 Control of the second second |

### Monitorar o estado da fase I ISAKMP

| Balant Conversion Phirobart<br>10.27-000,000 [18]                                                               | H Restor > Security > SH's Marke                                                                                                    | e > IPlec Taxiels            |                |                               |
|----------------------------------------------------------------------------------------------------|----------------------------------------------------------------------------------------------------|------------------------------|----------------|-------------------------------|
|                                                                                                    | ty: VPH Status                                                                                                    |                              |                |                               |
| lecuty .                                                                                                    | CALIFIC Transmis                                                                                                    | Cert row represents one HE I | sk.            | Q2 their centric to contrader |
| Thread Matter                                                                                                   | A DESCRIPTION OF THE PARTY OF THE PARTY OF T | Iouxe P                      | Centeration IP | 200                           |
| CO 104 Shahar                                                                                                   | - Alexander                                                                                                    | 208.165.290.12               | 219.068.201.2  | COLOLO                        |
| This Tarrais                                                                                                    | CETMPN Orders Mervice                                                                                                    |                              |                |                               |
| Different Turces                                                                                                | -25 ser and we wanted                                                                                                    |                              |                |                               |
| Tary (Tri Swys)                                                                                                 |                                                                                                    |                              |                |                               |
| Talan sie                                                                                                    |                                                                                                    |                              |                |                               |
| The second second second second second second second second second second second second second second second se |                                                                                                    |                              |                |                               |
| Biss ones                                                                                                    |                                                                                                    |                              |                |                               |
| Dave Arken                                                                                                    |                                                                                                    |                              |                |                               |
|                                                                                                    |                                                                                                    |                              |                |                               |
|                                                                                                    |                                                                                                    |                              |                |                               |
|                                                                                                    |                                                                                                    |                              |                |                               |
|                                                                                                    |                                                                                                    |                              |                |                               |
|                                                                                                    |                                                                                                    |                              |                |                               |
|                                                                                                    |                                                                                                    |                              |                |                               |
|                                                                                                    |                                                                                                    |                              |                |                               |
|                                                                                                    |                                                                                                    |                              |                |                               |
|                                                                                                    |                                                                                                    |                              |                |                               |
|                                                                                                    |                                                                                                    |                              |                |                               |
|                                                                                                    |                                                                                                    |                              |                |                               |
|                                                                                                    |                                                                                                    |                              |                |                               |
|                                                                                                    |                                                                                                    |                              |                |                               |
|                                                                                                    |                                                                                                    |                              |                |                               |
|                                                                                                    |                                                                                                    |                              |                |                               |
|                                                                                                    |                                                                                                    |                              |                |                               |
|                                                                                                    |                                                                                                    |                              |                |                               |
|                                                                                                    |                                                                                                    |                              |                |                               |
|                                                                                                    |                                                                                                    |                              |                |                               |

### Verificar o status do túnel através da CLI do ASA

Verifique o status da fase I ISAKMP SA.

ciscoasa#show crypto isakmp sa

```
Active SA: 1

Rekey SA: 0 (A tunnel will report 1 Active and 1 Rekey SA during rekey)

Total IKE SA: 1

1 IKE Peer: 209.165.200.12

Type : L2L Role : responder

Rekey : no State : MM_ACTIVE

ciscoasa#
```

**Observação:** observe a Função para responder, que indica que o iniciador deste túnel está na outra extremidade, por exemplo, o VPN-Roteador.

```
    Verifique os parâmetros da fase II IPSEC SA.

 ciscoasa#show crypto ipsec sa
 interface: outside
     Crypto map tag: mymap, seq num: 1, local addr: 209.165.201.2
       local ident (addr/mask/prot/port): (192.168.100.0/255.255.255.0/0/0)
       remote ident (addr/mask/prot/port): (192.168.200.0/255.255.255.0/0/0)
       current_peer: 209.165.200.12
       #pkts encaps: 29, #pkts encrypt: 29, #pkts digest: 29
       #pkts decaps: 29, #pkts decrypt: 29, #pkts verify: 29
       #pkts compressed: 0, #pkts decompressed: 0
       #pkts not compressed: 29, #pkts comp failed: 0, #pkts decomp failed: 0
       #pre-frag successes: 0, #pre-frag failures: 0, #fragments created: 0
       #PMTUs sent: 0, #PMTUs rcvd: 0, #decapsulated frgs needing reassembly: 0
       #send errors: 0, #recv errors: 0
       local crypto endpt.: 209.165.201.2, remote crypto endpt.: 209.165.200.12
       path mtu 1500, IPSec overhead 58, media mtu 1500
       current outbound spi: E7B37960
     inbound esp sas:
       spi: 0xABB49C64 (2880740452)
          transform: esp-des esp-md5-hmac none
          in use settings ={L2L, Tunnel, }
          slot: 0, conn_id: 4096, crypto-map: mymap
          sa timing: remaining key lifetime (kB/sec): (4274997/3498)
          IV size: 8 bytes
          replay detection support: Y
     outbound esp sas:
       spi: 0xE7B37960 (3887298912)
          transform: esp-des esp-md5-hmac none
          in use settings ={L2L, Tunnel, }
          slot: 0, conn_id: 4096, crypto-map: mymap
          sa timing: remaining key lifetime (kB/sec): (4274997/3498)
          IV size: 8 bytes
          replay detection support: Y
```

#### Verificar os parâmetros do túnel por meio da CLI do roteador

| <ul> <li>Verifique o status da fase I ISAKMP SA.</li> </ul> |                 |         |  |  |  |  |
|-------------------------------------------------------------|-----------------|---------|--|--|--|--|
| VPN-Router# <b>show</b>                                     | crypto isakmp s | a       |  |  |  |  |
| dst                                                         | src             | state   |  |  |  |  |
| 209.165.201.2                                               | 209.165.200.12  | QM_IDLE |  |  |  |  |

```
• Verifique os parâmetros da fase II IPSEC SA.
VPN-Router#show crypto ipsec sa
```

```
interface: FastEthernet1
   Crypto map tag: SDM_CMAP_1, local addr 209.165.200.12
  protected vrf: (none)
  local ident (addr/mask/prot/port): (192.168.200.0/255.255.255.0/0/0)
  remote ident (addr/mask/prot/port): (192.168.100.0/255.255.255.0/0/0)
  current_peer 209.165.201.2 port 500
    PERMIT, flags={origin_is_acl,}
   #pkts encaps: 39, #pkts encrypt: 39, #pkts digest: 39
   #pkts decaps: 39, #pkts decrypt: 39, #pkts verify: 39
   #pkts compressed: 0, #pkts decompressed: 0
   #pkts not compressed: 0, #pkts compr. failed: 0
   #pkts not decompressed: 0, #pkts decompress failed: 0
   #send errors 6, #recv errors 0
    local crypto endpt.: 209.165.200.12, remote crypto endpt.: 209.165.201.2
    path mtu 1500, ip mtu 1500
    current outbound spi: 0xABB49C64(2880740452)
    inbound esp sas:
     spi: 0xE7B37960(3887298912)
       transform: esp-des esp-md5-hmac ,
       in use settings ={Tunnel, }
       conn id: 2001, flow_id: C18XX_MBRD:1, crypto map: SDM_CMAP_1
       sa timing: remaining key lifetime (k/sec): (4481818/3375)
       IV size: 8 bytes
       replay detection support: Y
       Status: ACTIVE
    inbound ah sas:
    inbound pcp sas:
    outbound esp sas:
     spi: 0xABB49C64(2880740452)
       transform: esp-des esp-md5-hmac ,
       in use settings ={Tunnel, }
       conn id: 2002, flow_id: C18XX_MBRD:2, crypto map: SDM_CMAP_1
       sa timing: remaining key lifetime (k/sec): (4481818/3371)
       IV size: 8 bytes
       replay detection support: Y
       Status: ACTIVE
    outbound ah sas:
    outbound pcp sas:
```

## **Troubleshoot**

Esta seção fornece informações que podem ser usadas para o troubleshooting da sua configuração.

• Tocando as conexões de criptografia existentes. ciscoasa#clear crypto ipsec sa ciscoasa#clear crypto isakmp sa  Use os comandos debug para solucionar problemas com o túnel VPN.Observação: se você habilitar a depuração, isso poderá interromper a operação do roteador quando as internetworks tiverem condições de alta carga.Use comandos debug com cuidado. Geralmente, recomenda-se que esses comandos sejam somente utilizados sob a coordenação do representante de suporte técnico do roteador quando Troubleshooting

problemas específicos. ciscoasa#debug crypto engine ciscoasa#debug crypto isakmp ciscoasa#debug crypto IPSec ciscoasa#

VPN-Router#debug crypto engine Crypto Engine debugging is on VPN-Router#debug crypto isakmp Crypto ISAKMP debugging is on VPN-Router#debug crypto ipsec Crypto IPSEC debugging is on VPN-Router#

Consulte debug crypto isakmp em Understanding and Using debug Commands para obter mais

informações sobre comandos debug. Informações Relacionadas

- Página de Suporte de Negociação IPSec/Protocolos IKE
- Documentação do software do SO do Cisco ASA Security Appliance
- Soluções de problemas mais comuns de IPSEC VPN
- Solicitações de Comentários (RFCs)